## **GUIDA RICONOSCIMENTO ESONERI E CFP FORMALI**

**ATTENZIONE:** L'APPROVAZIONE/RIFIUTO DELLE DOMANDE DI ESONERO/CFP FORMALI **DEVE ESSERE <u>ANCORA FATTO</u> DALL'ORDINE TERRITORIALE.** LA PIATTAFORMA RACCOGLIE SOLO LE DOMANDE E LE INOLTRA AUTOMATICAMENTE ALL'ORDINE COMPETENTE

1. Per vedere l'elenco delle domande presentate dagli iscritti (per Esoneri e Cfp Formali) cliccare sul tasto <u>"ISTRUTTORIE".</u> Per esaminare la singola richiesta cliccare sulla riga corrispondente

| Consiglio Nazionale In<br>Piattaforma Formazione | gegneri                          |                |           |                | FC Fondazione CNI<br>Cni: c-1 |
|--------------------------------------------------|----------------------------------|----------------|-----------|----------------|-------------------------------|
| RIEPILOGO INGEO                                  | INERI ISTRUTTORIE EVENTI A       | ASSISTENZA PRO | )FILO     |                |                               |
|                                                  |                                  |                |           |                |                               |
| ISTRUTTORIE RI                                   | CHIESTA ESONERI                  |                |           |                | 2476 Istruttorie              |
| Q Cerca richie                                   | esta esonero                     |                |           |                |                               |
|                                                  |                                  |                |           |                |                               |
| Revisore                                         | Тіро                             |                | ✓ St      | tatus Tutti 🗸  |                               |
| REVISORE                                         | TIPO                             | DATA           | INGEGNERE | CODICE FISCALE | STATUS                        |
| o-VR                                             | Maternità o paternità            | 09/10/2020     |           |                | Nuova                         |
| o-SA                                             | Gravi malattie invalidanti       | 05/10/2020     |           |                | Aperta                        |
| o-LE                                             | Maternità o paternità            | 20/07/2020     | valeria 👥 |                | Aperta                        |
| o-SA                                             | Assistenza a persone con grave m | ala 02/10/2020 |           | 2              | Aperta                        |

2. Si aprirà una pagina con i **dettagli della richiesta** inoltrata dall'iscritto e gli eventuali allegati presenti. Per scaricare la richiesta cliccare sul pdf contenuto nella voce documentazione richiesta esonero. Cliccare sul <u>tasto apri</u> per aprire la domanda

| Consiglio Nazionale Ingegneri<br>Piattaforma Formazione    | Fondazione CNI<br>Cni: c-1 |
|------------------------------------------------------------|----------------------------|
| RIEPILOGO INGEGNERI ISTRUTTORIE EVENTI ASSISTENZA PROFILO  |                            |
| APRI                                                       |                            |
|                                                            |                            |
|                                                            | Nuova                      |
| Tipo di esonero: <b>Maternità o paternità</b>              |                            |
| Ingegnere: Luca San San San San San San San San San Sa     |                            |
| Codice istruttoria: <b>J5xMGDZ</b>                         |                            |
| Creata Venerdî 09 Ottobre 2020 alle 14:48                  |                            |
| Modificata Venerdî 09 Ottobre 2020 alle 14:48              |                            |
| DETTAGLI DA APPROVARE                                      |                            |
| Data di inizio: <i>01/01/2020</i>                          |                            |
| Durata: <i>12 mesi</i>                                     |                            |
| DOGUMENTAZIONE RICHIESTA ESONERO Revisore: Ordine degli li | ngegneri di 🔪              |
|                                                            |                            |
| Richiesta J5xMGDZ.pdf                                      |                            |
|                                                            |                            |

3. Cliccare sul tasto **conferma** per confermare l'apertura della domanda. Una volta cliccato sul tasto conferma, ingegnere vedrà nella sua pagina alla voce richieste esoneri/crediti la dicitura "in lavorazione".

| TRUTTORIE EVENTI ASSISTENZA PROFILO                    |                                            |
|--------------------------------------------------------|--------------------------------------------|
|                                                        |                                            |
| Apri istruttoria                                       |                                            |
| Una volta aperta, l'istruttoria apparirà come in lavor | azione.                                    |
| o Note per uso interno                                 |                                            |
| 16                                                     |                                            |
| 2                                                      |                                            |
| b                                                      |                                            |
| ANNULLA                                                | CONFERMA                                   |
|                                                        |                                            |
| ESTA ESONERO                                           | Revisore: Ordine degli Ingegneri di Verona |

4. Si aprirà una pagina che presenta due tasti **approva o rifiuta**. <u>Cliccando su approva o rifiuta</u> <u>NON si approva o rifiuta</u> <u>subito la domanda</u>, ma serve <u>conferma successiva</u>.

| Consiglio Na<br>Piattaforma Fo | zionale Ingegneri<br>rmazione |                  |            |            |         | FC Fondazione C |
|--------------------------------|-------------------------------|------------------|------------|------------|---------|-----------------|
| RIEPILOGO                      | INGEGNERI                     | ISTRUTTORIE      | EVENTI     | ASSISTENZA | PROFILO |                 |
| <u>Istruttorie</u> / <u>Ri</u> | thiesta Esoneri / J           | 5xMGDZ           |            |            |         |                 |
| APPROV                         | A                             | F                | rifiuta    |            |         |                 |
|                                |                               |                  |            |            |         |                 |
| DATI ISTR                      | UTTORIA                       |                  |            |            |         | Aperta          |
| Tipo di es                     | onero: <b>Materr</b>          | nità o paternità | à          |            |         |                 |
| Ingegnere                      | Luca Jeapr                    |                  |            |            |         |                 |
| Codice fis                     | ale: <mark>Jer Lee</mark>     |                  |            |            |         |                 |
| Codice ist                     | ruttoria: <b>J5xM</b>         | IGDZ             |            |            |         |                 |
| Creata <b>Ve</b>               | nerdî 09 Otto                 | bre 2020 alle    | 14:48      |            |         |                 |
| Modificat                      | a Venerdì 09                  | Ottobre 2020 a   | alle 15:55 |            |         |                 |
| DETTAGL                        | DA APPROV                     | ARE              |            |            |         |                 |
| Data di ini                    | zio: <i>01/01/20</i>          | 020              |            |            |         |                 |
| Durata: 1                      | 2 mesi                        |                  |            |            |         |                 |
|                                |                               |                  |            |            |         |                 |

 Cliccando sul tasto approva si aprirà una ulteriore finestra tramite la quale dovrà essere confermata l'approvazione modificando ad.es la Durata dell'esonero o il Numero di cfp detraibili e inserendo il numero di delibera.

<u>SE I DATI INSERITI NELLA FINESTRA SONO CORRETTI</u> PER <u>APPROVARE</u> <u>DEFINITIVAMENTE</u> L'ESONERO O I CFP FORMALI CLICCARE SUL **TASTO CONFERMA**;

| Consiglio Nazionale Ingegneri<br>Piattaforma Formazione                  | Approva istruttoria                          | Fondazione CNI<br>Cni: c-1    |
|--------------------------------------------------------------------------|----------------------------------------------|-------------------------------|
| RIEPILOGO INGEGNERI ISTR                                                 | Data di inizio esonero                       |                               |
| Istruttorie / <u>Richiesta Esoneri</u> / J5xMGDZ                         | 01/01/2020                                   |                               |
| APPROVA                                                                  | Durata in mesi                               |                               |
| DATI ISTRUTTORIA                                                         | Numero delibera                              |                               |
| Tipo di esonero: <b>Maternità o</b><br>Ingegnere: <b>Luca</b>            | Data delibera *Campo opzionale gg/mm/aaaa    |                               |
| Codice fiscale: Scr 2000000                                              |                                              |                               |
| Cource is in ution a: Jox MigDZ                                          | Comunicazioni all'ingegnere *Campo opzionale |                               |
| Creata <b>Venerdî 09 Ottobre 2</b><br>Modificata <b>Venerdî 09 Ottob</b> |                                              |                               |
| DETTAGLI DA APPROVARE                                                    | Note per uso interno *Campo opzionale        |                               |
| Data di inizio: <i>01/01/2020</i>                                        |                                              |                               |
| Durata: <i>12 mesi</i>                                                   |                                              |                               |
| DOCUMENTAZIONE RICHIES                                                   |                                              | ine degli Ingegneri di Verona |

 Per <u>rifiutare definitivamente</u> un esonero/cfp formale cliccare su rifiuta e poi, dopo aver inserito il <u>motivo del rifiuto</u> dentro il campo comunicazioni all'ingegnere (es. perché esonero non rientra nei requisiti), cliccare sul tasto <u>conferma</u>

| Consiglio Nazionale Inpegneri<br>Piataforma Formazione                                                         | FC Fondazione CNI<br>Cni: c-1  |
|----------------------------------------------------------------------------------------------------|--------------------------------|
| RIEPILOGO INGEGNERI ISTRUTTORIE EVENTI ASSISTENZA PROFILO                                                      |                                |
| Istruttorie / Richiesta Esonari / JSvMGDZ Rifiuta istruttoria                                                  |                                |
| APPROVA                                                                                                    |                                |
| Attenzione questa operazione non può essere annullata.                                                         | Aperta                         |
| Tipo di esonero: Maternità o Comunicazioni all'ingegnere<br>Ingegnere: Luca S, in<br>Codire fiscale: Supersone |                                |
| Codice istruttoria: <b>J5xMGDZ</b>                                                                             |                                |
| Creata Venerdì 09 Ottobre 2<br>Modificata Venerdì 09 Ottob                                                     |                                |
| DETTAGLI DA APPROVARE                                                                                          |                                |
| Data di inizio: 01/01/2020<br>Durata: 12 mesi                                                                  |                                |
| DOCUMENTAZIONE RICHIESTA ESONERO Revisore: Ord                                                                 | line degli Ingegneri di verona |

 Per accertarsi che l'esonero/cfp formale sia stato <u>effettivamente concesso</u>, cercare l'ingegnere corrispondente e verificare che alla voce riepilogo, sia presente la dicitura <u>accettata</u>. Se è riportata dicitura "in lavorazione", l'esonero/cfp formale <u>non è stato</u> <u>concesso definitivamente.</u>

| Consiglio Nazion<br>Piattaforma Forma | nale Ingegneri<br>iione   |              |            |             |         |     | FC Fondazione CNI<br>Cni: c-1 |
|---------------------------------------|---------------------------|--------------|------------|-------------|---------|-----|-------------------------------|
| RIEPILOGO I                           | NGEGNERI ISTRUT           | ITORIE EVENT | ASSISTENZA | PROFILO     |         |     |                               |
| RIEPILOGO F                           | RICHIESTE ESONE           | RI           |            |             |         |     |                               |
| ТІРО                                  |                           |              |            | DATA INIZIO | DURATA  | CEP | STATO                         |
| Gravi malattie                        | invalidanti               |              |            | 01/01/2020  | -       | 5   | Accettata                     |
| Altro                                 |                           |              |            | 08/10/2020  | 3 mesi  | 7.5 | Accettata                     |
| Servizio civile                       | o servizio militare volon | tario        |            | 06/10/2020  | 6 mesi  | 15  | Accettata                     |
| Lavoro all'este                       | ro                        |              |            | 25/09/2019  | 12 mesi | 30  | Accettata                     |
| Zone colpite d                        | a catastrofi naturali     |              |            | 17/10/2020  | 12 mesi | 30  | Accettata                     |
| Assistenza a p                        | ersone con grave malat    | tia cronica  |            | 02/10/2020  | -       | -   | In lavorazione                |
| Assistenza a p                        | ersone con grave malat    | tia cronica  |            | 02/10/2020  | -       | -   | In lavorazione                |
| Assistenza a p                        | ersone malate o con inf   | ortunio      |            | 02/10/2020  | 6 mesi  | 15  | Accettata                     |
| Gravi malattie                        | invalidanti               |              |            | 02/10/2020  | -       | -   | In lavorazione                |
| Malattia o info                       | rtunio                    |              |            | 02/10/2020  | 6 mesi  | 15  | Accettata                     |

Per verificare se un esonero/cfp formale è stato <u>effettivamente rifiutato</u> controllare se è presente la dicitura <u>"non accettata"</u>

|                   | SONERO         |  |             |         |     |               |
|-------------------|----------------|--|-------------|---------|-----|---------------|
| RIEPILOGO RIC     | HIESTE ESONERI |  |             |         |     |               |
| TIPO              |                |  | DATA INIZIO | DURATA  | CFP |               |
| Maternità o pater | nità           |  | 01/01/2020  | 12 mesi | -   | Non accettata |

9. In caso di rifiuto, l'ingegnere potrà vedere nella sua pagina il <u>motivo del rifiuto</u>, che è stato inserito in precedenza nella finestra rifiuta al campo comunicazioni all'ingegnere (vedi punto 6)

| RIEPILOGO | eventi richieste CFP assistenza profilo                               |
|-----------|-----------------------------------------------------------------------|
|           | Richiede di ottenere l'esonero per maternità o paternità              |
|           | Maternità o paternità2019.pdf<br>Dimensione File: 23.23 KB            |
|           | 🕞 STAMPA 🕑 SCARICA                                                    |
|           | 09/10/2020                                                            |
|           | Ordine degli Ingegneri di Companya di Seguente motivo:                |
|           | inserire qui motivazioni rifiuto-es. non si ha diritto a tale esonero |
|           |                                                                       |
|           |                                                                       |

## ESONERI CON INVIO DOCUMENTAZIONE SANITARIA (es.11.3 Malattie Invalidanti)

10. L'approvazione/rifiuto delle domande di esonero che prevedono l'invio della documentazione sanitaria all'Ordine (es. 11.3 gravi malattie invalidanti) potrà essere <u>fatto solo successivamente alla ricezione da parte dell'Ordine di tale documentazione che non può avvenire tramite piattaforma.</u> I moduli presenti in piattaforma per tali tipologie di esonero prevedono, infatti, che l'iscritto presenti la domanda in piattaforma senza, tuttavia, poter inviare la documentazione sanitaria. L'iscritto dovrà impegnarsi ad inviare tale documentazione all'Ordine secondo le modalità definite dall'Ordine stesso e che dovranno essere comunicate, secondo le modalità desiderate dall'Ordine, all'iscritto richiedente. Per facilitare lo scambio di informazioni tra Ordine e iscritto, l'ingegnere nel modulo può fornire il suo numero di telefono e una mail dove poter essere contattato dall'Ordine per comunicargli le modalità di invio di tale documentazione

| Consiglio Nazio<br>Piattaforma Forma | onale Ingegneri<br>azione |           |                              |                                         |                                         |                                                                                                    |
|--------------------------------------|---------------------------|-----------|------------------------------|-----------------------------------------|-----------------------------------------|----------------------------------------------------------------------------------------------------|
| RIEPILOGO                            | EVENTI                    | RICHIESTE | CFP                          | ASSISTENZA                              | PROFILO                                 |                                                                                                    |
|                                      |                           |           |                              |                                         |                                         | RICHIEDE                                                                                                    |
|                                      |                           |           | L'attribuz                   | ione dell'esoner                        | o a partire dal O                       | 1/01/2020                                                                                                    |
|                                      |                           |           | riduzio                      | NE RICHIESTA                            | CFP/ANNO (M                             | IIN 9 - MAX 15)                                                                                                    |
|                                      |                           |           | ■ 9                          |                                         |                                         |                                                                                                    |
|                                      |                           |           | NUMERO                       | ) TELEFONO RI                           | CHIEDENTE                               |                                                                                                    |
|                                      |                           |           | 123                          | 456789                                  |                                         |                                                                                                    |
|                                      |                           |           |                              |                                         |                                         |                                                                                                    |
|                                      |                           |           | INDIRIZZ                     | O EMAIL RICH                            | IEDENTE (NON                            | I PEC)                                                                                                    |
|                                      |                           |           | • prov                       | a@prova.it                              |                                         |                                                                                                    |
|                                      |                           |           | D: 1 :                       |                                         |                                         |                                                                                                    |
|                                      |                           |           | Dichiaraz                    | ione redatta ai s                       | ensi degli artt. 4                      | 46 e 47 del D.P.R. N. 445/2000                                                                                                    |
|                                      |                           |           | Consapevo<br>benefici ev     | ole delle sanzioni<br>ventualmente cons | penali richiamate<br>seguiti al provved | dall'art.76 del DPR 445/00 in caso di dichiarazioni mendaci e della decadenza dai<br>limento emanato sulla base di dichiarazioni non vertitere, di cui all'art.75 del DPR<br>teta DPR 46/00 este la superiorenza bilità interna bie |
|                                      |                           |           | <ul> <li>si rivol</li> </ul> | gerà al proprio Orc                     | line per fornire la c                   | lato DPR 443/00, sotto la propria responsabilità dichiara che:<br>Jocumentazione attestante l'invalidità                                                                                                    |
|                                      |                           |           |                              |                                         |                                         |                                                                                                    |
|                                      |                           |           |                              |                                         |                                         |                                                                                                    |
|                                      |                           |           |                              |                                         |                                         |                                                                                                    |
|                                      |                           |           |                              |                                         |                                         |                                                                                                    |